## Using GmailFS to back up up your data

- Set up your Gmail account
- Install GmailFS
- A new drive appears on your computer, like this:

| 3 mil + 6) - 👌 🎾                          | a contraction of the second second seco |                                                                        |
|-------------------------------------------|----------------------------------------------------------------------------------------------------|------------------------------------------------------------------------|
|                                           | Search Chokkers                                                                                                    |                                                                        |
| ithen 😼 Ny Conputer                       |                                                                                                    |                                                                        |
| System Tasks 2                            | Name ************************************                                                                                                    | Type<br>System Polder<br>System Polder                                 |
| Addor remove programe<br>Change a setting | <ul> <li>Dive Dive</li> <li>Odushiac on 'ntserver-quote/staff o' (3:)</li> <li>Data Pies (0:)</li> <li>Local Dik (0:)</li> </ul>                                                                                                    | System Polder<br>Disconnected Natwork Driv<br>Local Disk<br>Local Disk |

- Edit the properties accordingly ("Login as" option):

| 🛢 Wy Computer                                                   |       |                                              |                                                                  |              |                                                                                                    | 6                  | 108  |
|-----------------------------------------------------------------|-------|----------------------------------------------|------------------------------------------------------------------|--------------|----------------------------------------------------------------------------------------------------|--------------------|------|
| Pile Edit Vew Pavoritos To                                      | ob t  | Help                                         |                                                                  |              |                                                                                                    |                    | - 4  |
| G tot + 2 - 3 /                                                 | ) 5ee | nh E                                         | Follers                                                          |              |                                                                                                    |                    |      |
| 800988 🔮 Ny Camputar                                            |       |                                              |                                                                  |              |                                                                                                    | ×                  | 60   |
| -                                                               |       | Note:                                        | -                                                                |              | Type                                                                                                    | Trittal Size       | Free |
| Vere system factor<br>Add or reason program<br>Change a setting |       | Meteo<br>Mero<br>Mero<br>Sock<br>Dat<br>Minc | Flore Brovser<br>Scaut<br>Open<br>Explore<br>Login As<br>Log Out | platis' (31) | System Polder<br>System Folder<br>System Folder<br>Disconnected Network Drive<br>Local Disk<br>Local Disk | 41.5 GB<br>32.7 GB | 6    |
| Other Places                                                    |       |                                              | Create Shortout                                                  |              |                                                                                                    |                    |      |
| Constituted                                                     |       | 3                                            | Properties                                                       |              |                                                                                                    |                    |      |
| Details                                                         | 9     |                                              |                                                                  |              |                                                                                                    |                    |      |

Edit the "More" settings for when you want to access Gmail from TCD. Also, set it up to "Auto Login":

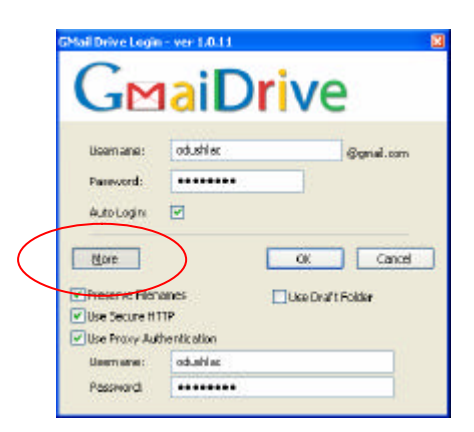

\_

- What things look like when you click into the Gmail drive. Files show have been just dragged and dropped over from "My Documents" in this case:

| Des For Teru (Buoines Tons          | Child      |                         |                  |
|-------------------------------------|------------|-------------------------|------------------|
| 3 Back + 🜍 - 🏂 🔎 S                  | sarch 🜔 Po | ders 🔏 📄 🗋              | X                |
| járess 🥯 GMail Drive                |            |                         |                  |
| lama                                | Size       | Туре                    | Madified         |
| Optasets                            |            | Folder                  | 20(06)2007 18:43 |
| Genplero                            |            | Folder                  | 20/06/2007 18:23 |
| _1SHG07                             |            | Folder                  | 15/06/2007 18:03 |
| Solpts                              |            | Folder                  | 20/06/2007 18:49 |
| Thenia                              |            | Folder                  | 20/06/2007 18:23 |
| ]COMBOOK.bit                        | 688 bytes  | Text Document           | 15/06/2007 17:99 |
| 🐴 Brief History of Copy-Number Vari | 3.27 MS    | Microsoft PowerPoint Pr | 15/06/2007 18:03 |
| genetwork/HGNC.txt                  | 617 KB     | Text Document           | 20/06/2007 18:15 |
| Get_HepMep_3NPsy ar                 | 209 KB     | WinRAR archive          | 15(06)2007 17:55 |
| gnalfs_105.zip                      | 1.20 KB    | WinRAR ZIP archive      | 15/06/2007 17:55 |
| LabNotebook.nbk.                    | 25.2.105   | NOK THE                 | 22/06/2007 15:26 |
| anplist_2_genetwork.v3.pl           | 15.6 KB    | PL File                 | 20/06/2007 18:20 |
| Systems based expansion r ar        | 677 KB     | WinRAR archive          | 15/06/2007 17:55 |
| ntrfinder_and_polypredictr.tar.gz   | 3.96 MB    | WinRAR anchive          | 15/06/2007 17:99 |
| WGA_analysis_strategies_COD_28      | 46.41/8    | Adobe Aprobat 7.0 Doc   | 15/06/2007 17:55 |
| Ovvget.exe                          | 159 KB     | Application             | 15/06/2007 17:35 |
| Wiss_paper_may_june.zp              | 10.8 MB    | WinRAR ZIP archive      | 15/06/2007 18:03 |

## Notes:

- If your file is too big, zip it. If it's still too big, use something like WinRAR to "Split to volumes". You can also do this using the UNIX/Cygwin "split" command.
- If you change your college password, remember to change the "Login as" settings for the Gmail drive.

See <u>http://en.wikipedia.org/wiki/GmailFS</u> for more information

CO'D 26/06/07